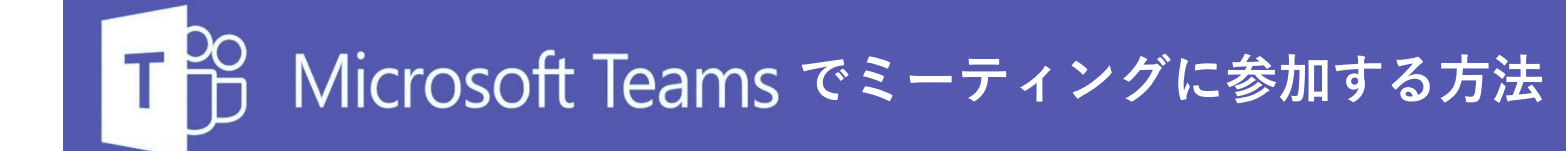

#### 1事前準備

□パソコンまたはスマホ・タブレット端末

□通信環境

→通信が途切れてしまわないよう、Wi-Fiまたは有線 LANを利用してください。Wi-Fiを使用する場合、 より通信環境をよくするために使用する機器以外の 機器との接続を切ってください。

スマホ・タブレット端末で参加する方は<u>必ず充電</u>し ながら通信してください。

(1時間あたり最低400~500MBは消費します。)

□ヘッドセットやイヤホン

□静かな場所、情報量の少ない背景 →NG例:背景に人がいたり、個人情報が記されてい るものが映っている場合

#### <スマホやタブレット端末で参加する方>

□アプリ「Microsoft Teams」のダウンロード →次のページ以降を参考にダウンロードしてください。 ※ミーティングの参加の<u>30分前まで</u>にお願いします。

□スマホを固定・高さを調整できるもの
→事前にカメラの機能を使って角度調整してください。

#### 2参加前の最終確認

□使用するデバイスの音量がONになっているか確認

□お飲み物などのご用意

→長時間にわたってインタビューする場合もございます。

□顔全体が映るように角度、高さの調整
→逆光に注意してください。

□途中退席は原則禁止です。

### ◆iPhoneで参加する方法

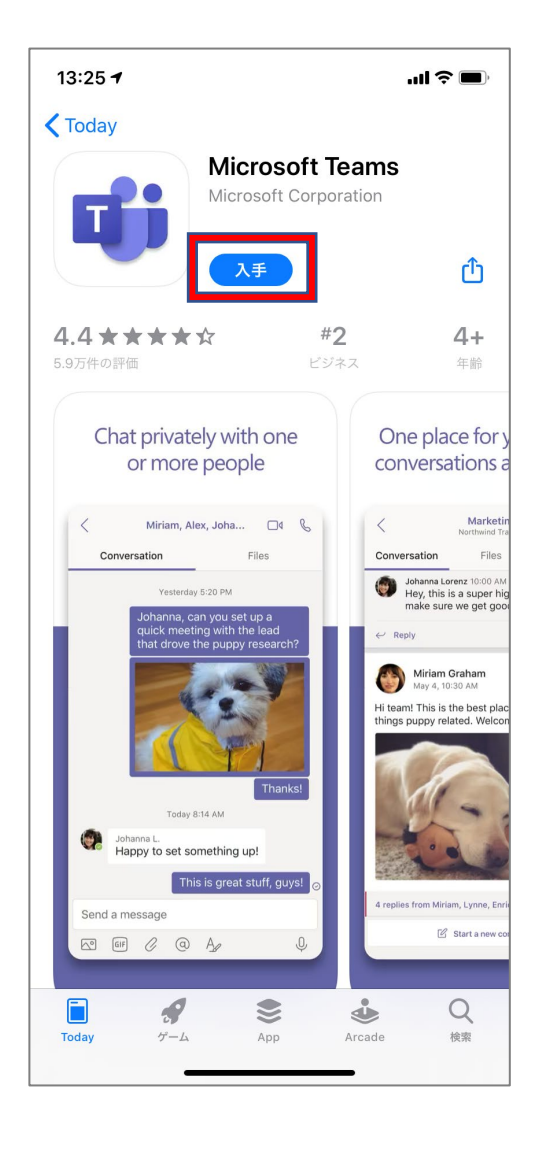

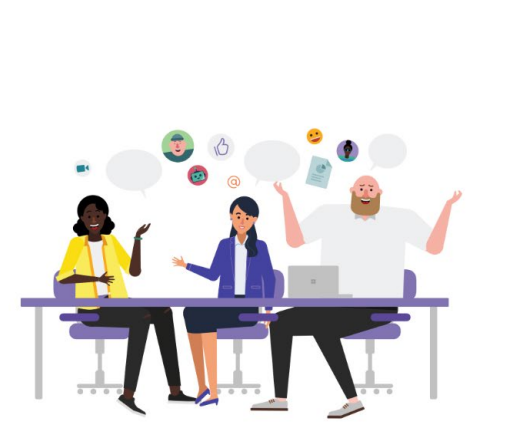

会議の時間です!

どのように参加しますか?

ゲストとして参加

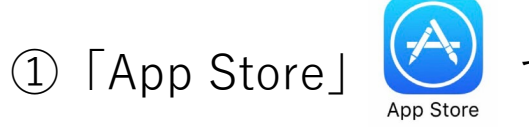

で「Microsoft Teams」と検索

 ②「入手」をタップ
→「入手」が「開く」に変わったらインストールが完 了です。

③一度アプリを閉じる。

④開催者から送られてきたURLをクリック

⑤アプリが開いたら、「ゲストとして参加」をタップ (どのアプリで開くかとポップアップが出たら 「 Microsoft Teams 」を選択してください。)

次のページに続く

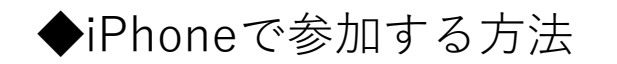

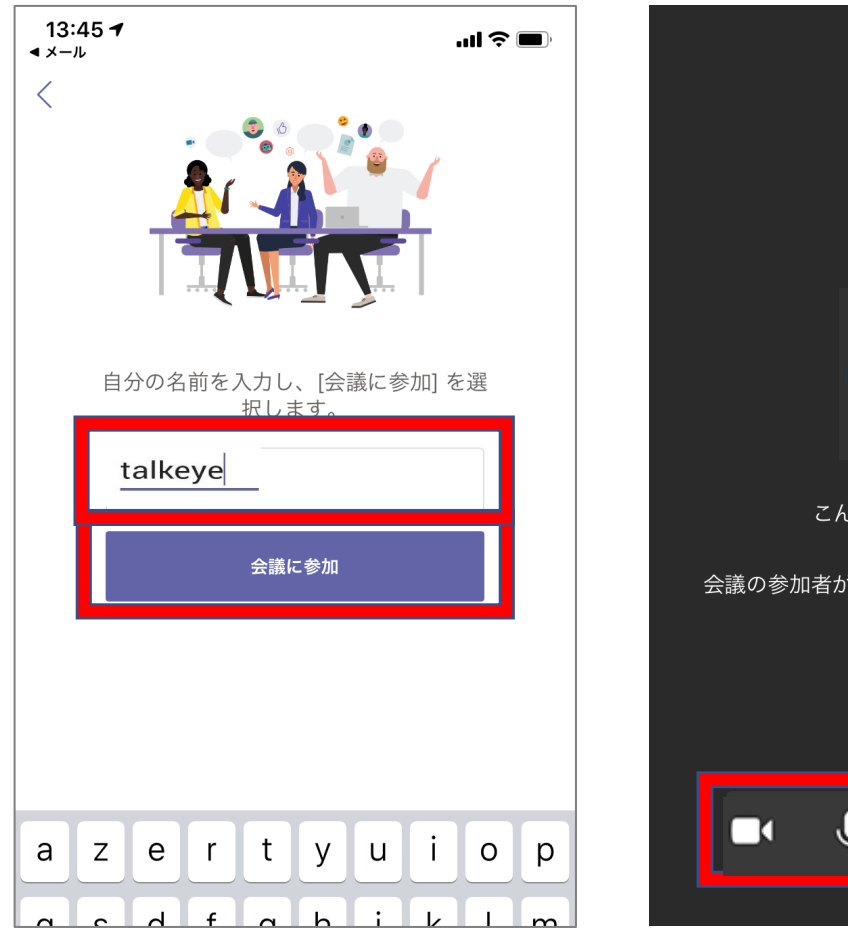

 $\bigcirc$ こんにちは talkeyeさん、 会議の参加者がまもなくあなたを招待します。 **」**》 ~

⑥お名前をローマ字で入力
→苗字のみで構いません。対象者だとわかるよう
設定してください。

⑦「会議に参加」をタップ
→左の黒いの画像のような画面になりますので、
マイクとカメラとスピーカーをオンにして開催者
が入室を許可するまでお待ちください。

\*インタビューが始まりましたら、インタビュ アーの指示に従ってください。

# ◆Androidで参加する方法

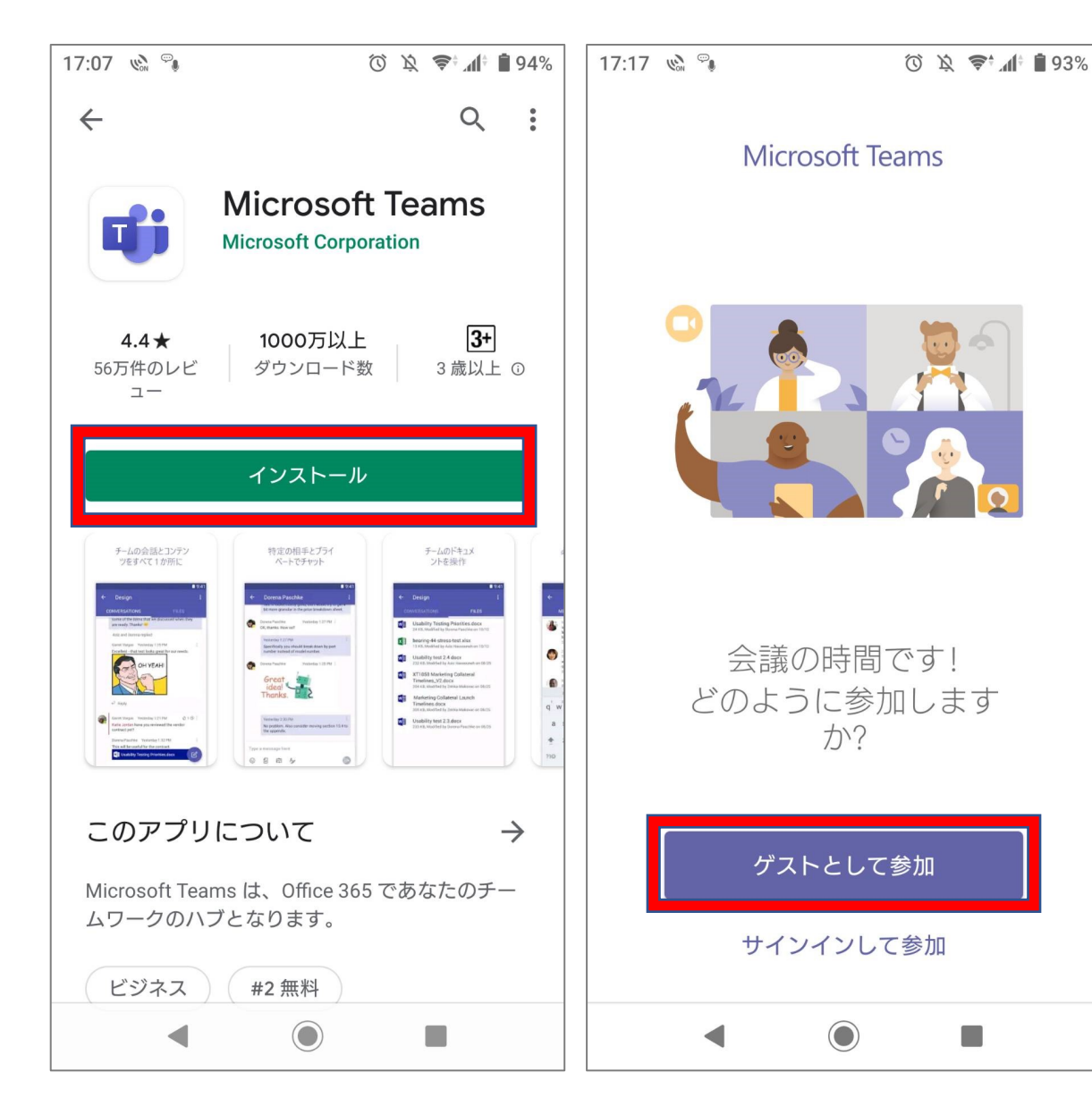

| 1 | 「Google Play」 | Google Play | で | 「Microsoft Teams」 | と検索 |
|---|---------------|-------------|---|-------------------|-----|
| ~ | _             |             |   |                   |     |

②「インストール」をタップ
→「インストール」が「開く」に変わったらインストールが完了です。

③一度アプリを閉じる。

④開催者から送られてきたURLをクリック

⑤アプリが開いたら、「ゲストとして参加」をタップ (どのアプリで開くかとポップアップが出たら 「 Microsoft Teams 」を選択してください。)

次のページに続く

## ◆Androidで参加する方法

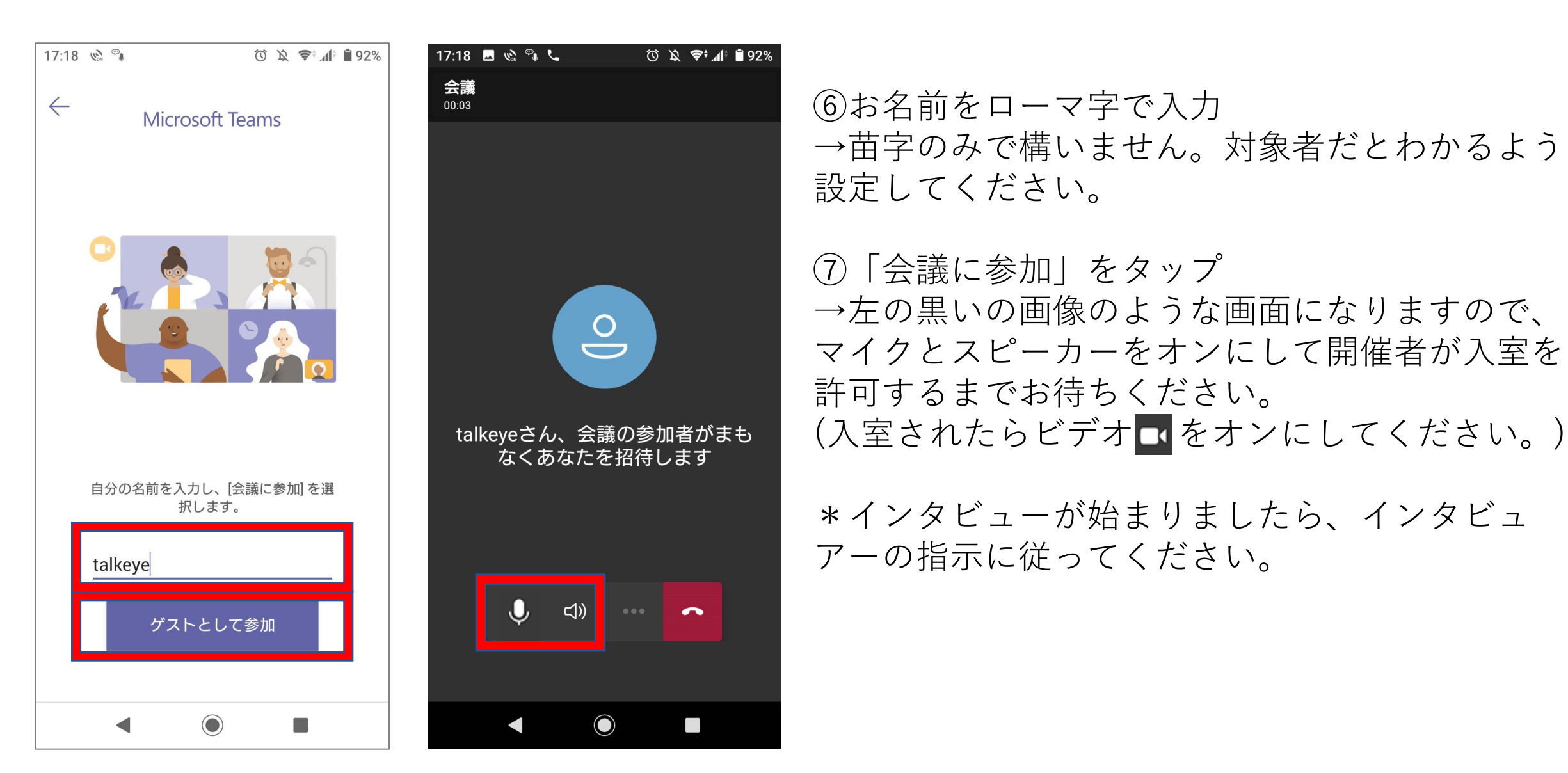

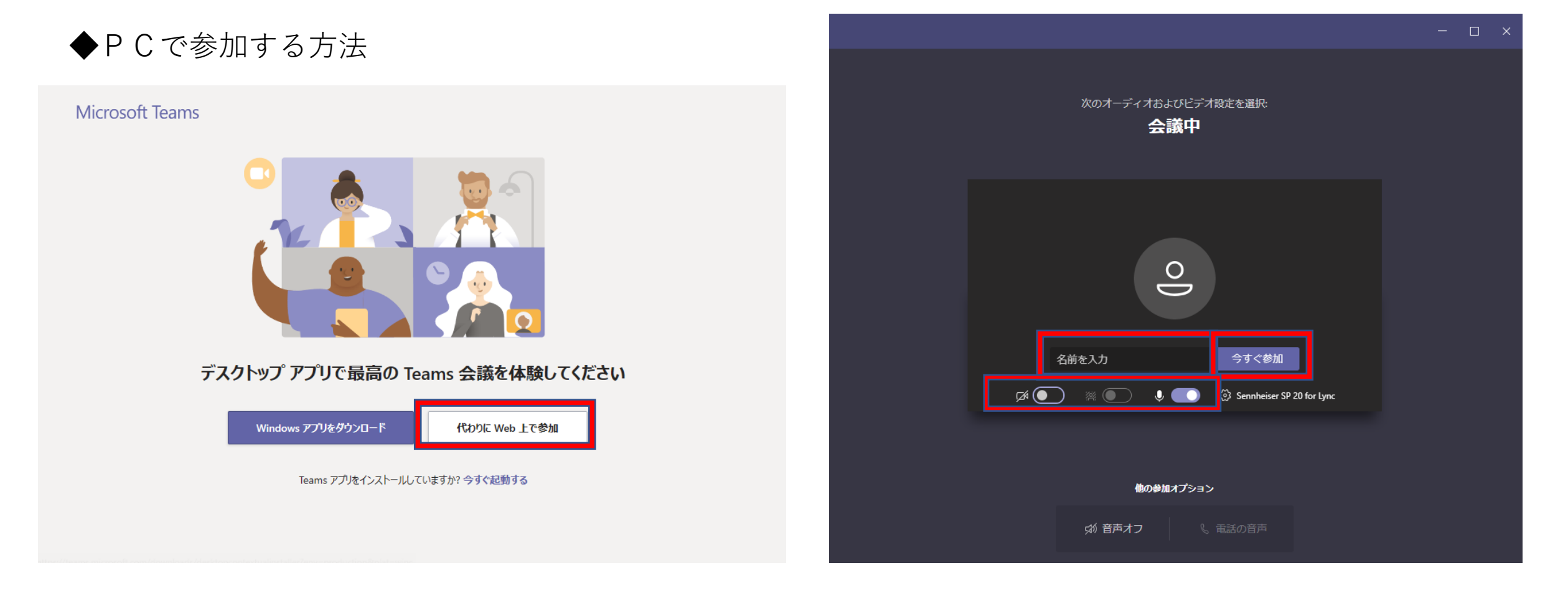

①開催者から送付されたURLをクリック

②左上の画面が出てきたら「代わりにWeb上で参加」 をクリック

### ③名前を入力し、「今すぐ参加」をクリック

④マイクとカメラをオンにして開催者が入室を許可 するまでお待ちください。